## Accessibility and Accommodations Options: How to Indicate Printed Alternate Language Accommodation for English Language Learners for the Math and Science Tests

For those English Language Learners taking the English edition on the computer and making use of a printed alternate language edition, schools will indicate the alternate language on the "Offline Testing Accommodations" tab by selecting the appropriate language from the listing under "Print Variations."

Selecting Print Variation and the alternate language in the Nextera Administration System will ensure the alternate language paper edition and the English CBT are the same form. This should be used by students who want to test with the English CBT version with the support of the printed alternate language edition.

## Science Testing district O Accessibility and Accommodation Options abc Text-to-Speech (online only) OFF Initial Page Zoom OFF Nextera Training Test District (012345) Answer Masking Tool OFF Testing school Read Aloud (by human) OFF Classroom Accommodations 0 Selected Print Variations Nextera Training Elementary School (012345) OFF Testing class Test Class C ~

1) Click Modify on the Edit Student Record Screen

2) Select the tab for "Offline Testing Accommodation."

| Select Accommodations<br>Student Name Test Student A<br>Content Area Math v           |                                                                                                    |  |  |  |  |  |
|---------------------------------------------------------------------------------------|----------------------------------------------------------------------------------------------------|--|--|--|--|--|
| Online Testing Accommodations Offline Testing Accommodations Classroom Accommodations |                                                                                                    |  |  |  |  |  |
|                                                                                       | Print Variations<br>Please identify which alternate language paper edition the<br>student will be using along with the English CBT. Selecting<br>the alternate language below will ensure the alternate<br>language paper edition and the English CBT are the same<br>form. |  |  |  |  |  |
| Save                                                                                  | Cancel                                                                                                    |  |  |  |  |  |

## 3) Click on Print Variation

| Student Name Test Student A<br>Content Area Math 💙                                                                                                    |                                |                          |  |  |  |  |
|----------------------------------------------------------------------------------------------------|--------------------------------|--------------------------|--|--|--|--|
| Online Testing Accommodations                                                                                                    | Offline Testing Accommodations | Classroom Accommodations |  |  |  |  |
| Tap or click any option below to enable or disable it for this student.  Prot Variations Please identify which alternate language paper edition the student will be using along with the English CBT. Selecting the alternate language paper edition and the English CBT are the same form. |                                |                          |  |  |  |  |
|                                                                                                    |                                |                          |  |  |  |  |

4) Indicate the alternate language edition that the student will be using by selecting from the dropdown listing and then click Save.

| New              | Select Accommodat                                                                                                    | tions                          |                          | ).<br>L                                | uest    |  |  |  |  |
|------------------|----------------------------------------------------------------------------------------------------|--------------------------------|--------------------------|----------------------------------------|---------|--|--|--|--|
| HOME             | Student Name Test Student A                                                                                                    |                                |                          |                                        |         |  |  |  |  |
| Demogra          | Content Area Math 🖌                                                                                                    |                                |                          |                                        |         |  |  |  |  |
|                  | Online Testing Accommodations                                                                                                    | Offline Testing Accommodations | Classroom Accommodations |                                        |         |  |  |  |  |
|                  | Tap or click any option below to enable or disable it for this student.                                                                                                    |                                |                          |                                        |         |  |  |  |  |
| Student L        | Student I Print Variations Please identify which alternate language paper edition the student will be using along with the English CBT. Selecting the alternate language below will ensure the alternate language paper edition and the English CBT are the same form. |                                |                          |                                        |         |  |  |  |  |
| ELA              | Arabic                                                                                                    | ~                              |                          |                                        | vlodify |  |  |  |  |
| Testing<br>Nexte | Save Arabic<br>Bengali<br>Chinese (Traditional)<br>Chinese (Simplified)                                                                                                    |                                |                          |                                        |         |  |  |  |  |
| Testing so       | chool Korean                                                                                                    |                                |                          | ッ OFF                                  |         |  |  |  |  |
| Nexter           | a Training Ele<br>Spanish                                                                                                    | je Zoo                         | om                       | Classroom Accommodations<br>0 Selected |         |  |  |  |  |

Please note, accommodations must be selected prior to printing log in tickets and do not carry over from the simulation to the operational tests or from one subject test to another. They must be set separately for the simulation and the operational tests and for each subject tested.